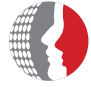

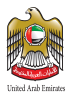

### Smart Application User Guide Loyalty Program for Federal Government Employees

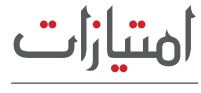

IMTIYAZAT

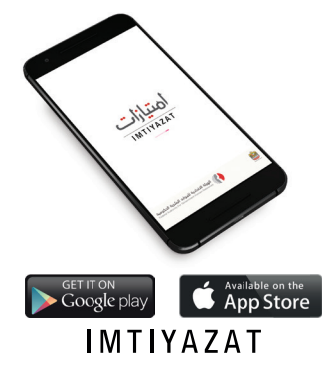

May 2017

هيئة اتحادية | Federal Authority

www.fahr.gov.ae

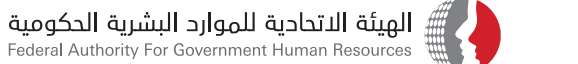

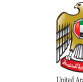

#### Smart Application User Guide Loyalty Program for Federal Government Employees

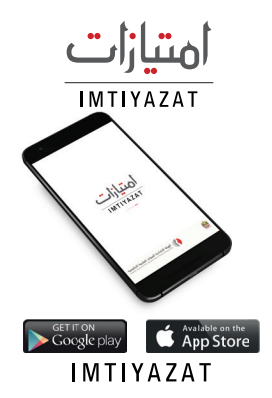

Contact: United Arab Emirates PO Box 2350 Abu Dhabi T +971 2 4036000 F +971 2 6266767 PO Box 5002 Dubai T +971 4 2319000 F +971 4 2959888 E-mail imtiyazat@fahr.gov.ae

Call Center 600525524

فىيئىة التحاديسة Federal Authority

www.fahr.gov.ae info@fahr.gov.ae @FAHR\_UAE

## How to download Imtiyazat Smart App

The App is available on iOS & Android and can be downloaded from (App Store & Google Play stores). Search for the application by typing Imtiyazat in the search box in English.

#### Steps:

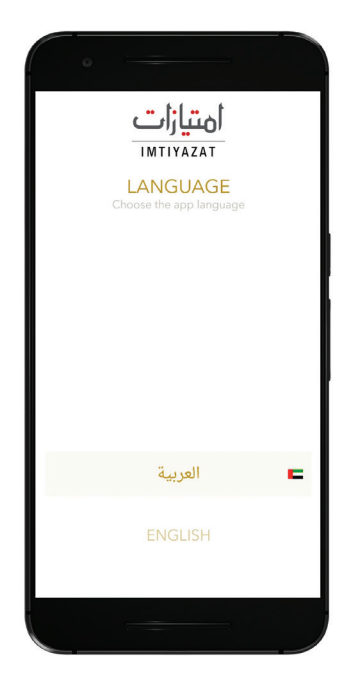

1. Choose the language

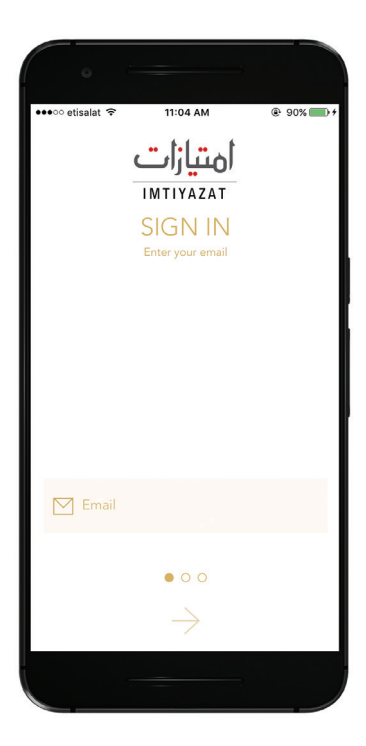

2. Enter the official email id not the personal email id

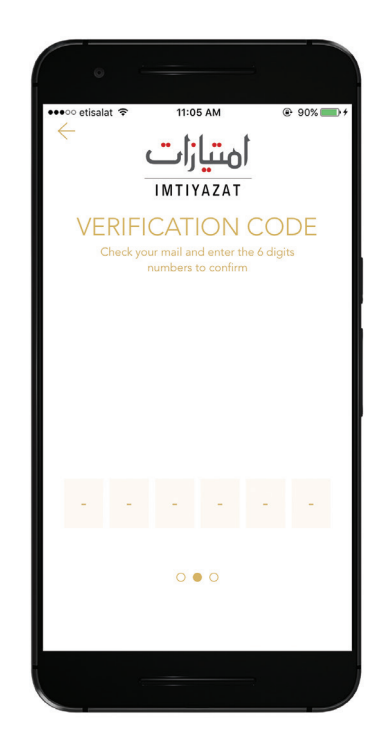

3. Enter the verification code: Check your email, where you will receive a message with the verification code. You need to enter 6 Numbers to activate the application

# How to benefit from Imtiyazat Program:

@ 90% 🔲 f

| o etisalat 🗢 11:06 AM  |
|------------------------|
| All Offers             |
| Eanking                |
| <b>e</b> Entertainment |
| 🞇 Hotels               |
| 🚿 Restaurants          |
| 💥 Services             |
| 👌 Shopping             |
| ↔ Wellness             |
|                        |
|                        |

1. Select "All Offers" from the menu

| •                |            |                     |  |
|------------------|------------|---------------------|--|
| •••∘∘ etisalat 😤 | 11:05 AM   | @ 90% <b>==</b> ) + |  |
| Pe<br>Upload yo  | ersonal IE | )<br>your info      |  |
| (                | Ô          |                     |  |
| A hanan          |            |                     |  |
| 05000000         | 000        |                     |  |
| Female           |            | ale                 |  |
| ○ ○ ●            |            |                     |  |
|                  | SIGN IN    |                     |  |
|                  |            |                     |  |

4. Set up your profile by entering your Name, Mobile Number and Gender

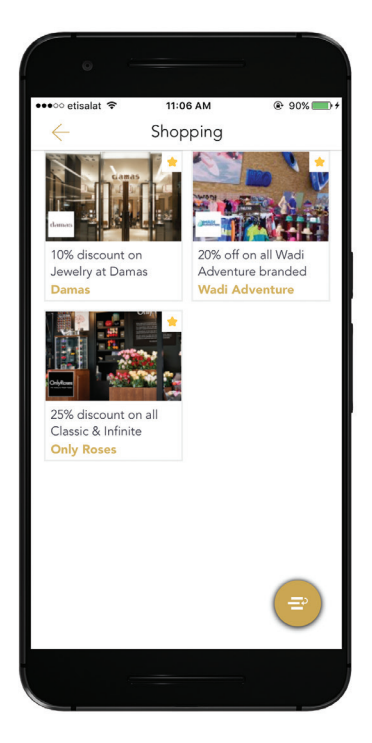

2. Click on your favorite category

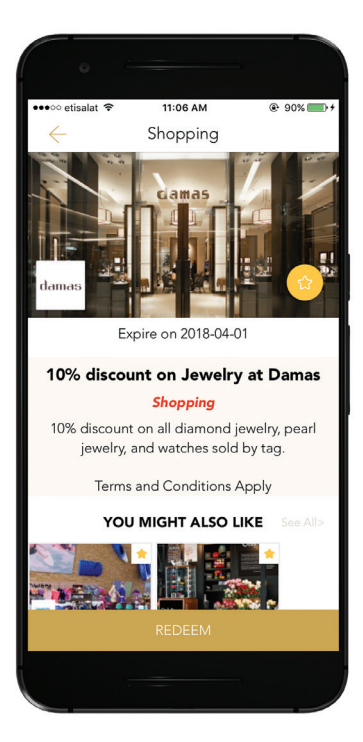

3. Read the details of the offer. If you like the offer, Click the "Redeem" box

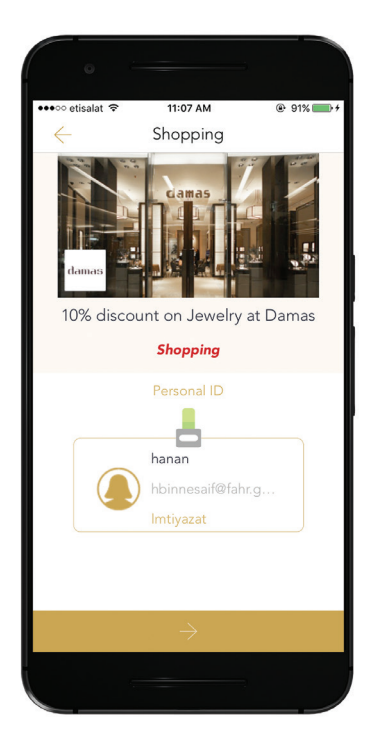

4. Your Profile ID will appear on the screen. Please show the screen to the sales employee

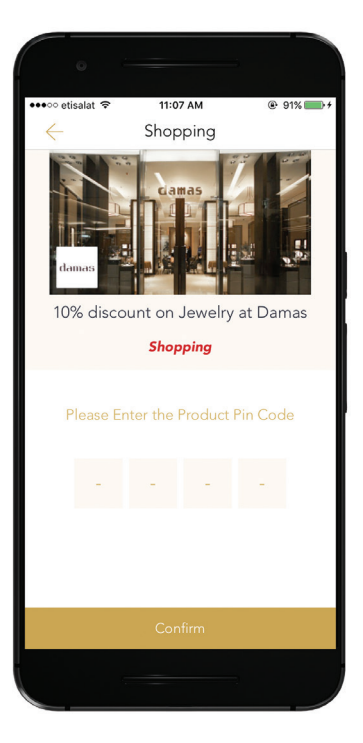

5. The sales person will provide you with a code to activate the discount

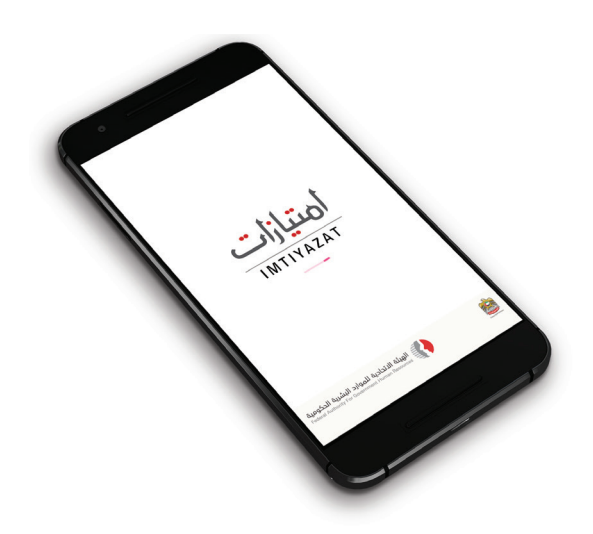

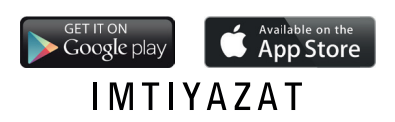

www.fahr.gov.ae